# BIBLIOTECA EDITORIAL TECNOLÓGICA DE COSTA RICA

Esta plataforma es una dependencia especializada del Tecnológico de Costa Rica, la cual brinda libros en formato digital, propiamente de esta editorial.

https://ebooks.tec.ac.cr/

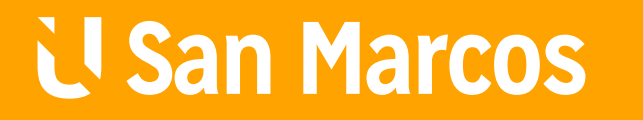

**#1** EN EDUCACIÓN VIRTUAL

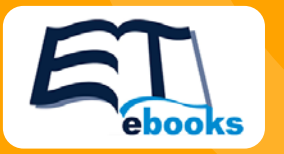

## PASOS PARA UTILIZAR EL CATÁLOGO EN LÍNEA CRAI

## Paso #1

Ingreso a la página de la biblioteca https://ebooks.tec.ac.cr/.

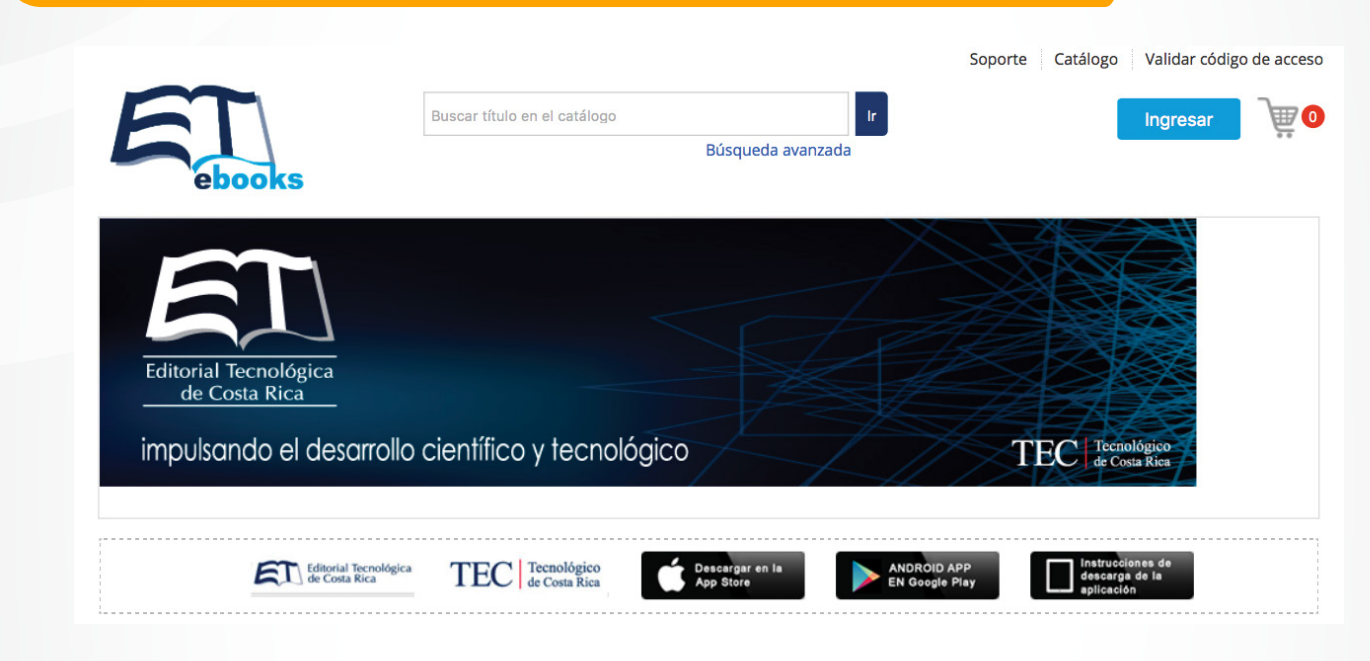

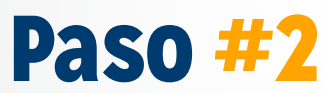

De clic en ingresar.

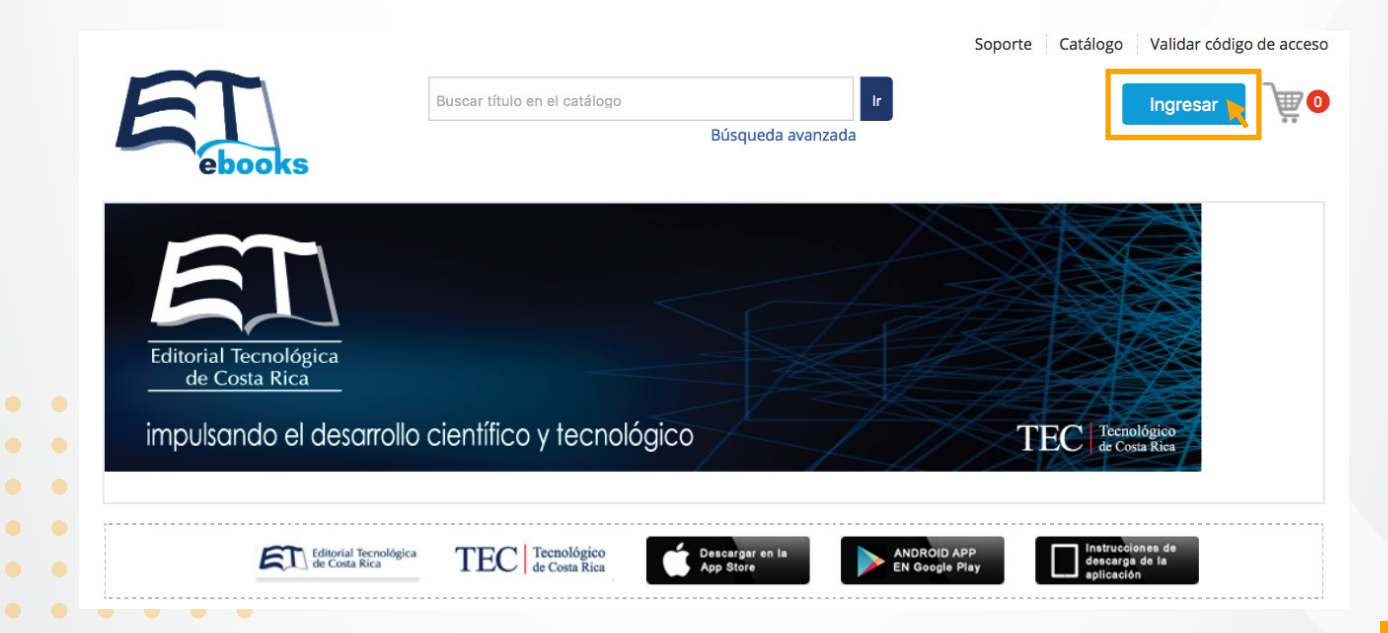

## Paso #3

#### Colocar las credenciales de uso.

|                                        |                               |                        | S           | oporte | Catálogo Validar código | o de acceso |
|----------------------------------------|-------------------------------|------------------------|-------------|--------|-------------------------|-------------|
| FT                                     | Buscar título en el catálogo  |                        | Ir          |        | Ingresar                | ]₩0         |
|                                        |                               | Rúsqueda avanzad       | a           |        |                         |             |
| ebooks                                 |                               | Conectar o regist      | trarse      |        | $(\mathbf{x})$          |             |
|                                        |                               |                        |             |        |                         |             |
|                                        |                               | Ingresar               | Registrarse |        |                         |             |
|                                        |                               | Usuario                |             |        | Ingresar con            |             |
|                                        |                               |                        |             |        | Tarjeta de biblioteca   |             |
| Editorial Tecnológica<br>de Costa Rica |                               | Contraseña             |             |        |                         |             |
| impulsando el desarrollo               | científico y tecnológ         |                        |             |        |                         |             |
|                                        | cienniico y recholog          | ¿Olvidó su contraseña? |             |        |                         |             |
|                                        |                               | Permanecer conect      | ado         |        |                         |             |
|                                        |                               |                        |             |        |                         |             |
| Editorial Tecnológica<br>de Costa Rica | TEC Tecnológico de Costa Rica | Ingresar               |             |        |                         |             |
| · · · · · · · · · · · · · · · · · · ·  |                               |                        |             |        |                         |             |

## Paso #4

Tome en cuenta que para todos los usuarios son estas credenciales de uso.

**Usuario** BibliotecaSanMarcos

**Contraseña** sanmarcosebooks2015

| Conectar o regist      | $(\mathbf{x})$ |                       |
|------------------------|----------------|-----------------------|
| Ingresar               | Registrarse    |                       |
| Usuario                |                | Ingresar con          |
| BibliotecaSanMarcos    |                | Tarjeta de biblioteca |
| Contraseña             |                |                       |
| •••••                  |                |                       |
| ¿Olvidó su contraseña? |                |                       |
| Permanecer conecta     | do             |                       |
| Ingresar               | R              |                       |

## **Paso #5**

#### Elegir el libro y dar clic en leer en línea.

|                                                  |                                                                                                    | Catálo                                                                                                    | go Biblioteca Universidad San Marcos                                                                                                    |
|--------------------------------------------------|----------------------------------------------------------------------------------------------------|----------------------------------------------------------------------------------------------------|----------------------------------------------------------------------------------------------------|
| Publishers                                       | Buscar título en estantería                                                                                            | Ir                                                                                                    | Descargar Offline Reader                                                                                                    |
|                                                  |                                                                                                    | Búsqueda avanzada                                                                                                    |                                                                                                    |
|                                                  | Está registra                                                                                                    | ado en Universidad San Marcos                                                                                                    |                                                                                                    |
| Inicio > Biblioteca                              |                                                                                                    |                                                                                                    |                                                                                                    |
| Bienvenido a Universidad San Marco<br>San Marcos | 05                                                                                                    | Registrarse :<br>Personalizar tu biblioteca<br>Crear estanterías<br>Guardar marcadores<br>personalizar o Crear Cu                      |                                                                                                    |
| todos 🔻                                          |                                                                                                    |                                                                                                    |                                                                                                    |
| Download MARC<br>Todos los libros (7)            | Vernor Mesén Figueroa<br>Aplicaciones prácticas<br>de las<br>Completas<br>Kons Interacionales de Información Financias | Aplicaciones prácticas de las NIIF<br>Por Vernor Mesén Figueroa<br>Formato : Libro electrónico<br>Leer en línea<br>Leer fuera de línea | Este libro se convierte en un complemento<br>de la normativa contable oficialmente<br>publicada por la Junta de Normas<br>Internacionales de Contabilidad >> |

### **Paso #6**

#### Utilice el libro y sus herramientas.

| < 0000 8                 |                                                            |
|--------------------------|------------------------------------------------------------|
| Índice<br>Desta<br>Busca | de contenidos Notas Marcadores X<br>ccados<br>ar en índice |
| Р                        | Portada                                                    |
| Р                        | Portadilla                                                 |
| c                        | Créditos                                                   |
| 1                        | Introducción                                               |
| s                        | Sección I                                                  |
| s                        | Sección II                                                 |
| • s                      | Sección III                                                |
|                          |                                                            |

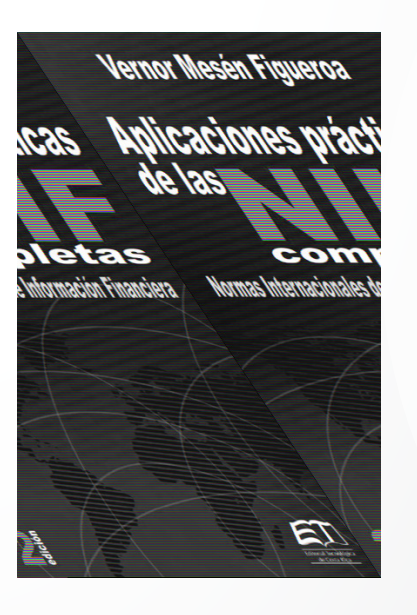

## **Paso #7**

#### Al terminar de utilizar el documento deberá dar clic en Librería.

| Îndice<br>Desta | de contenidos   Notas   Marcadores  <br>acados | ×      | 😑 Vernor Mesén Figueroa                                       |
|-----------------|------------------------------------------------|--------|---------------------------------------------------------------|
| Busc            | ar en índice                                   | Librer | Aplicaciones prácticas                                        |
|                 | Ponada                                         |        | de las                                                        |
| Р               | Portadilla                                     |        | completas<br>Normas Internacionales de Información Financiera |
| c               | Créditos                                       |        |                                                               |
| 1               | Introducción                                   |        | ADA                                                           |
| s               | Sección I                                      |        | ALTER                                                         |
| s               | Sección II                                     |        |                                                               |
| s               | Sección III                                    |        |                                                               |

## **Paso #8**

Finalmente, dar clic en cerrar sesión.

|  |                                   |                                                               | Catálo                                                                                        | go Biblioteca                       | Universidad San Marcos 🔻                             |
|--|-----------------------------------|---------------------------------------------------------------|-----------------------------------------------------------------------------------------------|-------------------------------------|------------------------------------------------------|
|  | Publishers                        | Buscar título en estantería                                   | Ir                                                                                            |                                     | Des                                                  |
|  |                                   |                                                               | Búsqueda avanzada                                                                             |                                     | Cerrar sesión                                        |
|  |                                   | Está registra                                                 | ado en Universidad San Marcos                                                                 |                                     |                                                      |
|  | Inicio > Biblioteca               |                                                               |                                                                                               |                                     |                                                      |
|  | Bienvenido a Universidad San Marc | 05                                                            | <b>Registrarse :</b><br>Personalizar tu biblioteca<br>Crear estanterías<br>Guardar marcadores |                                     | 8                                                    |
|  | San Marcos                        |                                                               | personalizar o Crear Cu                                                                       | uenta inicio                        |                                                      |
|  | todos 🔻                           |                                                               |                                                                                               |                                     |                                                      |
|  | Download MARC                     | Vernor Mesén Figueroa                                         | Aplicaciones prácticas de las NIIF                                                            |                                     |                                                      |
|  | Todos los libros (7)              | Aplicaciones prácticas<br>de las                              | Por Vernor Mesén Figueroa                                                                     | Este libro se co<br>de la normativa | nvierte en un complemento<br>a contable oficialmente |
|  |                                   | Completas<br>Normas internacionales de Información Financiera | Formato : Libro electrónico                                                                   | publicada por l<br>Internacionales  | a Junta de Normas<br>s de Contabilidad >>            |
|  |                                   | Let Be                                                        | Leer en línea                                                                                 |                                     |                                                      |
|  |                                   | 2                                                             |                                                                                               |                                     |                                                      |
|  |                                   |                                                               |                                                                                               |                                     |                                                      |